# 1. Sign in: <u>https://bit.ly/2Fp2Blq</u>

| 澳門文獻港<br>MALA HUB | NEW SEARCH PORTUGUESE EBOOKS EJOURNALS FETCH ITEM                                                                                                    | 3 Sign in Menu ▼ |
|-------------------|----------------------------------------------------------------------------------------------------|------------------|
|                   | Search anything All Resources 👻 🎐 🔎 ADVANCED SEARCH                                                                                                    |                  |
|                   | All items 🔻 Anywhere in the record 🔻                                                                                                    |                  |
|                   | Welcome to MALA HUB         t provides simple, one-stop searching for nine Macau academic libraries books, e-resources, videos, articles, and more.         Where can I get help?         image: constitute for Surger in the Surger in the Surger |                  |
|                   | Kiang Wu Nursing College of<br>Macau       Macau University of Science and<br>Technology         Macau Institute of<br>Management       Macau University of Science and                                                                                                    |                  |

☑ library@iftm.edu.mo 2 (853) 8598 3071 www.iftm.edu.mo/library

#### MALA HUB User Guide

#### 2. Choose "Macao Institute for Tourism Studies"

|            | ing Login using: / All H aurces - V 🔎 Advanced search                                                                                                    |  |
|------------|----------------------------------------------------------------------------------------------------|--|
|            | Injury the relian the record 🛛 👻                                                                                                    |  |
|            | Macau Univeristy of Science and Technology 🗵 🔸                                                                                                    |  |
|            | to MALA HUB<br>University of Saint Joseph 🖄 ><br>nple, que-stop searching for nine Macau academic libraries books, e-resources, videos, articus, and more. |  |
|            | Macao Institute for Tourism Studies 🖻 🔹 🔸                                                                                                    |  |
|            | ersity of Ma Macao Polytechnic Institute 🖾 Institute 🔹 🔸                                                                                                   |  |
|            | In the for Tourism<br>Kiang Wu Nursing College of Macau y Forces<br>staffonty                                                                              |  |
| City       | University of Macau<br>City University of Macau<br>staff only                                                                                              |  |
| Mac<br>Mac | Macau University of Science and<br>Macau Institute of Management<br>staffonty                                                                              |  |
|            | Academy of Public Security Forces                                                                                                    |  |
|            | University of Macau                                                                                                    |  |
|            | Use     Example       input words     higher education       ""     "higher education"                                                                     |  |

🖾 library@iftm.edu.mo 🛛 🖾 (853) 8598 3071 🛛 🔤 www.iftm.edu.mo/library

## 3. Sign in with your Network Account

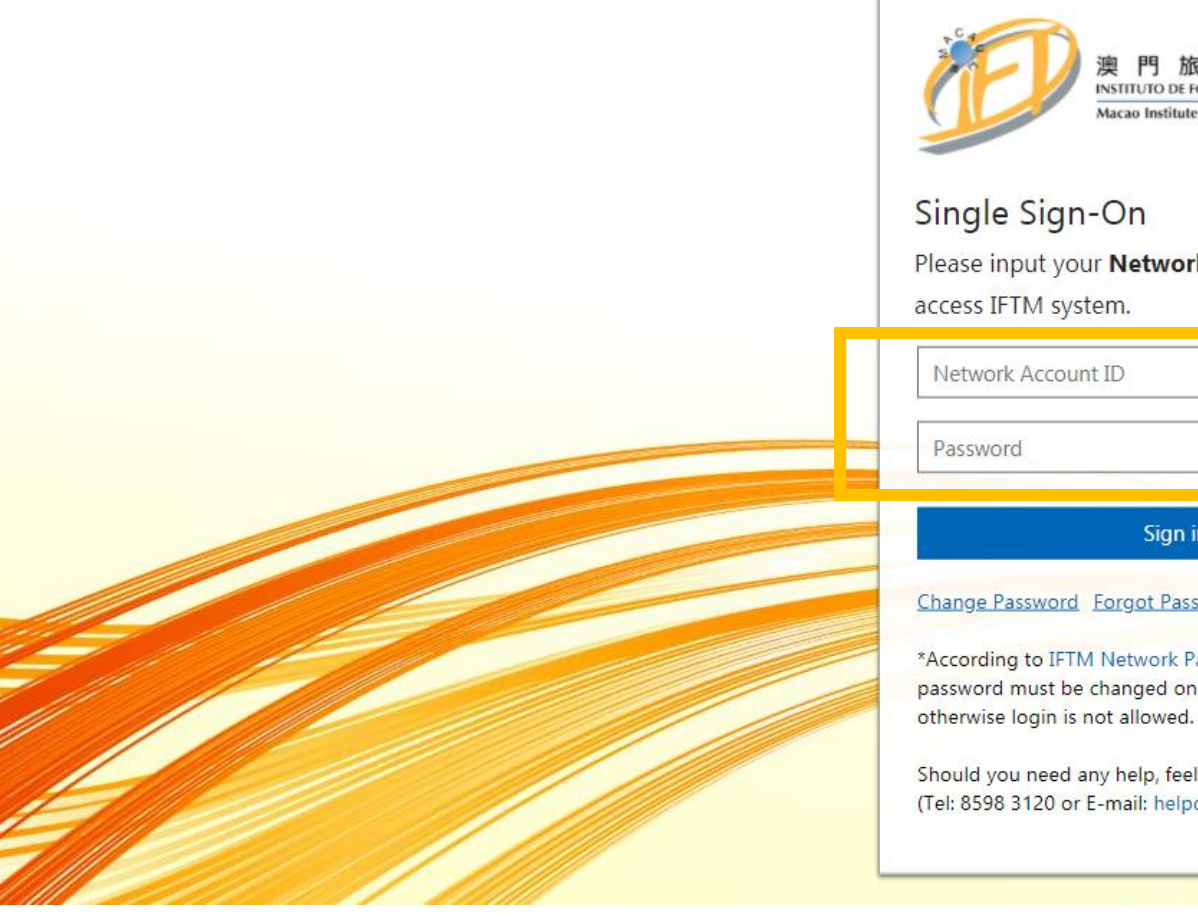

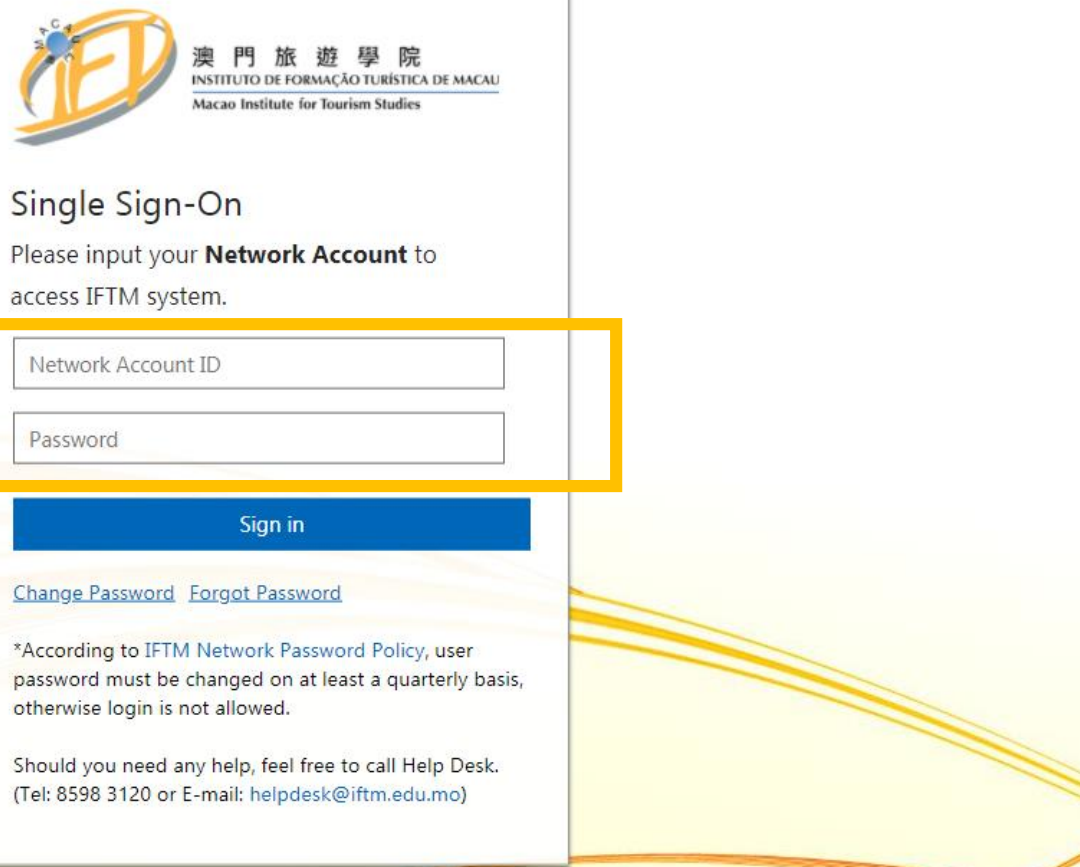

☑ library@iftm.edu.mo 🙆 (853) 8598 3071 📰 www.iftm.edu.mo/library

# 4. Start searching You can utilise filters such as "Availability > Physical items"

| 澳門文獻港<br>MALA HUB                                                                                                    |              | NEW SEARCH PORTUGUESE<br>PORTAL                                                                                                    | EBOOKS                                                             | EJOURNALS                             | FETCH ITEM                    |           |     |     |                 | 3 |
|----------------------------------------------------------------------------------------------------|--------------|----------------------------------------------------------------------------------------------------|--------------------------------------------------------------------|---------------------------------------|-------------------------------|-----------|-----|-----|-----------------|---|
|                                                                                                    | Search anyt  | hing                                                                                                    |                                                                    |                                       | / All                         | Resources | • Ų | Q   | ADVANCED SEARCH |   |
|                                                                                                    | All items 🔻  | Anywhere in the record 🔹                                                                                                    |                                                                    |                                       |                               |           |     |     |                 |   |
| Tweak my results                                                                                                    | 0 selected F | AGE 1 8,266,645 Results 🤺 Save query                                                                                                    | Personalize                                                        |                                       |                               |           | Ŧ   |     |                 |   |
| Expand My Results                                                                                                    |              | MULTIPLE VERSIONS<br>Data science                                                                                                    |                                                                    |                                       |                               |           |     |     |                 |   |
| Sort by Relevance 🔻                                                                                                    |              | Kelleher, John D. 1974- author. ; Tierney, E                                                                                                    | 3rendan, 1970- autho                                               | r.                                    |                               |           |     |     |                 |   |
| Availability 🔨                                                                                                    |              | 2 versions of this record exist. See all v                                                                                                    | versions >                                                         |                                       |                               |           |     |     |                 |   |
| Peer-reviewed Journals (5,026,238)<br>Full Text Online (8,264,993)<br>Physical Items (2,571)<br>Open Access<br>Resource Type                                                                    | 2            | ARTICLE  Data Science: the impact of statistic Weihs, Claus ; Ickstadt, Katja International Journal of Data Science and PEER REVIEWED ∂ OPEN ACCESS  Full text available ▷ >                                                                                                    | <b>cs</b><br>Analytics, 2018, Vol.6                                | ;(3), pp.189-194                      | <b>5</b> *                    | ¥ 99      |     |     |                 |   |
| Articles (5,576,513)<br>Dissertations (1,716,800)<br>Newspaper Articles (701,278)<br>Reviews (72,088)<br>Text Resources (57,023)<br>Show More                                                   | 3            | ARTICLE / multiple sources exist. see all<br>A Guide to Teaching Data Science<br>Hicks, Stephanie C ; Irizarry, Rafael A<br>The American Statistician, 02 October 201<br><i>functional science programs will b</i><br>Science?The term data science is used ##<br>PEER REVIEWED | 8, Vol.72(4), pp.382-3<br>be best served ://ww                     | 91<br>w.quora.com/What-               | ۲۰ -is- <u>data-science</u> d | ¥ "       | 🖂 🏄 | ••• |                 |   |
| Library 🔨                                                                                                    |              | 🖉 Full text available 🛛 🔉                                                                                                    |                                                                    |                                       |                               |           |     |     |                 |   |
| University of Macau (17,077)<br>Macau Univeristy of Science and Technology (5,761)<br>University of Saint Joseph (3,538)<br>City University of Macau (675)<br>Macao Polytechnic Institute (630) | 4            | ARTICLE / multiple sources exist. see all<br>Data Science Applications in Indian<br>Devalkar, Sripad K.; Seshadri, Sridhar; Gh<br>Production and Operations Management,<br>PEER REVIEWED                                                                                        | <b>Agriculture</b><br>nosh, Chitrabhanu ; M<br>September 2018, Vol | athias, Allen<br>.27(9), pp.1701-1708 | 8                             | ¥ 77      |     |     |                 |   |

5. To request items for interlibrary loan, fill in your IFTM email and contact number Press "Confirm and Submit", after which you should see a success message

| 奧門文獻港<br>MALA HUB                 | Data Science<br>Control of the science of the science<br>of the science of the science of the science of the science<br>Data Science of the science of the science of | BOOK<br>Data science for business<br>Provost, Foster 1964- author. ; Fawcett, To<br>Sebastopol : O'Reilly , 2013<br>№ Check holdings > | m, author.        |                   |               |                              |                         | * |
|-----------------------------------|----------------------------------------------------------------------------------------------------|----------------------------------------------------------------------------------------------------|-------------------|-------------------|---------------|------------------------------|-------------------------|---|
|                                   | тор                                                                                                    | Send to                                                                                                    |                   |                   |               |                              |                         |   |
| Active filters                    | SEND TO                                                                                                    | RW                                                                                                    | ß                 | 99                | 5             | ē                            |                         |   |
| Physical Items 🗙                  | GETTI                                                                                                    | EXPORT RIS REFWORKS                                                                                                    | ENDNOTE           | CITATION          | PERMALINK     | PRINT                        | E-MAIL                  |   |
| Remember all filters              | DETAILS                                                                                                    |                                                                                                    |                   |                   |               |                              |                         |   |
| 5 Reset filters                   | LINKS                                                                                                    | Get It                                                                                                    |                   |                   |               |                              |                         |   |
| Ŭ                                 | MORE                                                                                                    | MY INSTITUTION:                                                                                                    |                   |                   |               |                              |                         |   |
| rweak my results                  |                                                                                                    |                                                                                                    |                   |                   |               |                              |                         |   |
| Expand My Results                 |                                                                                                    | OTHER INSTITUTIONS                                                                                                    |                   |                   |               |                              |                         |   |
| Sort by Relevance                 |                                                                                                    | University of Macau<br>Has holdings                                                                                                    |                   |                   |               |                              |                         | Ø |
| wailability                       |                                                                                                    |                                                                                                    | Location          |                   |               | Call No.                     | Status                  |   |
| Full Text Online (858)            |                                                                                                    |                                                                                                    | 3/F A2 Sci        | ience & Medicine  |               | QA 76.9 D343 Pro             | o 2013 Item in<br>place |   |
| Resource Type 🔺                   |                                                                                                    | Main Library                                                                                                    |                   |                   |               |                              |                         |   |
| Books (2,541)                     |                                                                                                    | Out of library , 2F General Collection                                                                                                 | ;(QA76.9.D343.P7  | 6                 |               |                              |                         |   |
| Journals (20)                     |                                                                                                    | 2013 )                                                                                                    |                   |                   |               |                              |                         |   |
| Other (7)                         |                                                                                                    |                                                                                                    | Location          |                   |               | Call No.<br>0A76.9.D343 .P76 | Status                  |   |
| Web Sites (4)                     |                                                                                                    | -                                                                                                    | Library - 2       | 2F General Collec | tion          | 2013                         | available               |   |
| Audio Visual (3)                  |                                                                                                    | UPON INTER-LIBRARY LOAN RULES, KINDLY<br>F-MAIL                                                                                        | FILL UP YOUR CONT | ACT INFORMATION   | BELOW FOR BOO | K LOAN.                      |                         |   |
| ibrary                            |                                                                                                    |                                                                                                    |                   |                   |               |                              |                         |   |
|                                   |                                                                                                    |                                                                                                    |                   |                   |               |                              |                         |   |
| UPON INTER-LIBRARY LOAN RULES, K  | INDLY FILL UP YOUR CONTACT                                                                                                    | INFORMATION BELOW FOR BOOK LOAN.                                                                                                    |                   |                   |               |                              |                         |   |
| SUBMIT SUCCESSFULLY! VIEW IT IN N | AV FAVORITES > MY REQUEST                                                                                                    | YOU NEED GO TO THE LIBRARY WHICH AC                                                                                                    | CEPT YOUR REO     | UEST AND PICK     |               |                              |                         |   |
| YOURSELF.                         | and a second second second                                                                                                    |                                                                                                    |                   |                   |               |                              |                         |   |

🖾 library@iftm.edu.mo 🛛 🖾 (853) 8598 3071 🛛 🔤 www.iftm.edu.mo/library

#### MALA HUB User Guide

## 5. You can check your requests and loans at "My Favourites > My Request"

| 澳門文獻港<br>MALA HUB          |                                          | NEW SEARCH PORTUGUESE EBOOKS                   | EJOURNALS FETCH ITEM |                     | Go to my favorites |
|----------------------------|------------------------------------------|------------------------------------------------|----------------------|---------------------|--------------------|
|                            | Search ar                                | nything                                        | / 4                  | All Resources 👻 🎐 🔎 | ADVANCED SEARCH    |
|                            | All items 🔻                              | Anywhere in the record 🔹                       |                      |                     |                    |
| Tweak my results           | 0 selected                               | PAGE 1 1,075,108 Results 🛛 📌 Save query 🕥 Pers | sonalize             | <b>#</b>            |                    |
|                            |                                          |                                                | L                    |                     |                    |
| 澳門文獻港<br>MALA HUB          |                                          | NEW SEARCH PORTUGUESE<br>PORTAL                | EBOOKS EJOURNALS     | <b>FETCH ITEM</b>   | Q                  |
|                            | Searc                                    | ch anything                                    |                      | All Resources 🔻 🧸   | Advanced search    |
|                            | All items                                | <ul> <li>Anywhere in the record</li> </ul>     |                      |                     |                    |
|                            | My Favorites                             | ndd labels 📉 …                                 |                      |                     |                    |
|                            | SAVED RECORDS                            | SAVED SEARCHES SEARCH HISTORY MY REC           | QUEST                |                     |                    |
|                            | 0 items                                  |                                                |                      |                     |                    |
|                            |                                          |                                                | L                    |                     |                    |
|                            |                                          |                                                |                      |                     |                    |
| Current Inter-Library Loan | History Inter-Library Loan Current docum | nent delivery History document delivery        |                      |                     |                    |
|                            |                                          |                                                |                      |                     |                    |
| Title                      | Author                                   | status Request Due                             | time Pickup Due Time | Return Due time     | Fine Action        |

🖾 library@iftm.edu.mo 🛛 🖾 (853) 8598 3071 🛛 🖾 www.iftm.edu.mo/library

6. When your requested item is ready, you will receive an automatic email Upon receiving the email, please visit the pick-up location as indicated to borrow the item

 2020/7/29 (週三) 下午 05:43

 illinfo@um.edu.mo

 ILL Notification : Self-Handling / 館際互借服務通知:自提取書

 收件者 Crystal Au (LIB)

 う 待處理。已於 2020年8月3日星期一完成。

Dear Crystal Au (LIB) , 尊敬的讀者:

The following book is available for loan at the Reference Desk of our library 下述圖書已經交至本館參考諮詢服務台備取

Book Title (書名): Data science in practice Kept Until (保留至): 05/08/2020 Pick-up location (取書地點): UM Wu Yee Sun Library (澳門大學伍宜孫圖書館)

E2, Avenida da Universidade, Taipa, Macau (澳門氹仔大學大馬路,E2)

Please show your campus card together with this email to our staff on duty for the pick-up. 請向值勤人員出示閣下校園咭及本電郵以便提取。

For any enquiry, please contact us at <u>lib ref@um.edu.mo</u> or by calling 8822 8170 during service hours. 如有垂詢,請發電郵至 <u>lib ref@um.edu.mo</u> 或於服務時間致電 8822 8170。

Public Access and Reference Unit of UM Library 澳大圖書館 閱覽暨參考諮詢組 Service Hours (服務時間): 10:00 - 13:00; 14:00-17:00 (Monday to Friday,週一 至 週五)

🖾 library@iftm.edu.mo 🛛 🖾 (853) 8598 3071 🛛 🖾 www.iftm.edu.mo/library